# Using Functional and Generative Components for Custom OpenBridge Substructure Elements

Steve Willoughby Senior Application Engineer, Bridges and Tunnels

© 2023 Bentley Systems, Incorporated

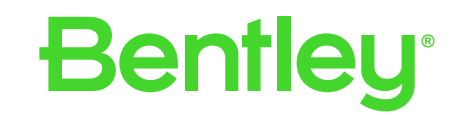

# **Functional Components**

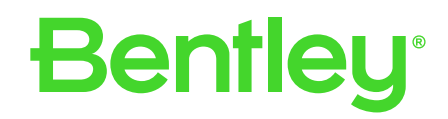

## When and How to use Functional Components in Bridge

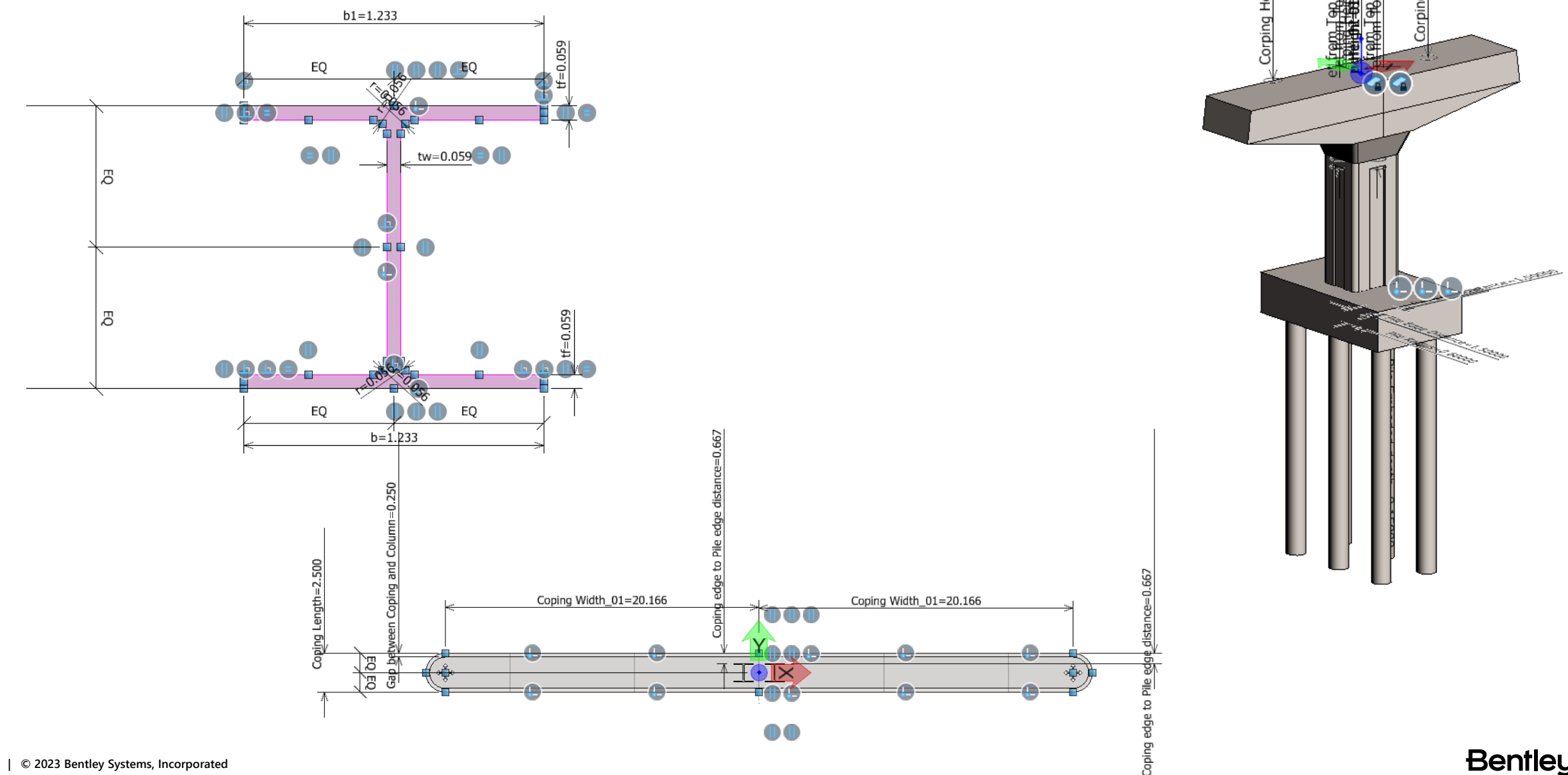

3 | © 2023 Bentley Systems, Incorporated

```
Bentley<sup>®</sup>
```

### **Modeling Method Transition**

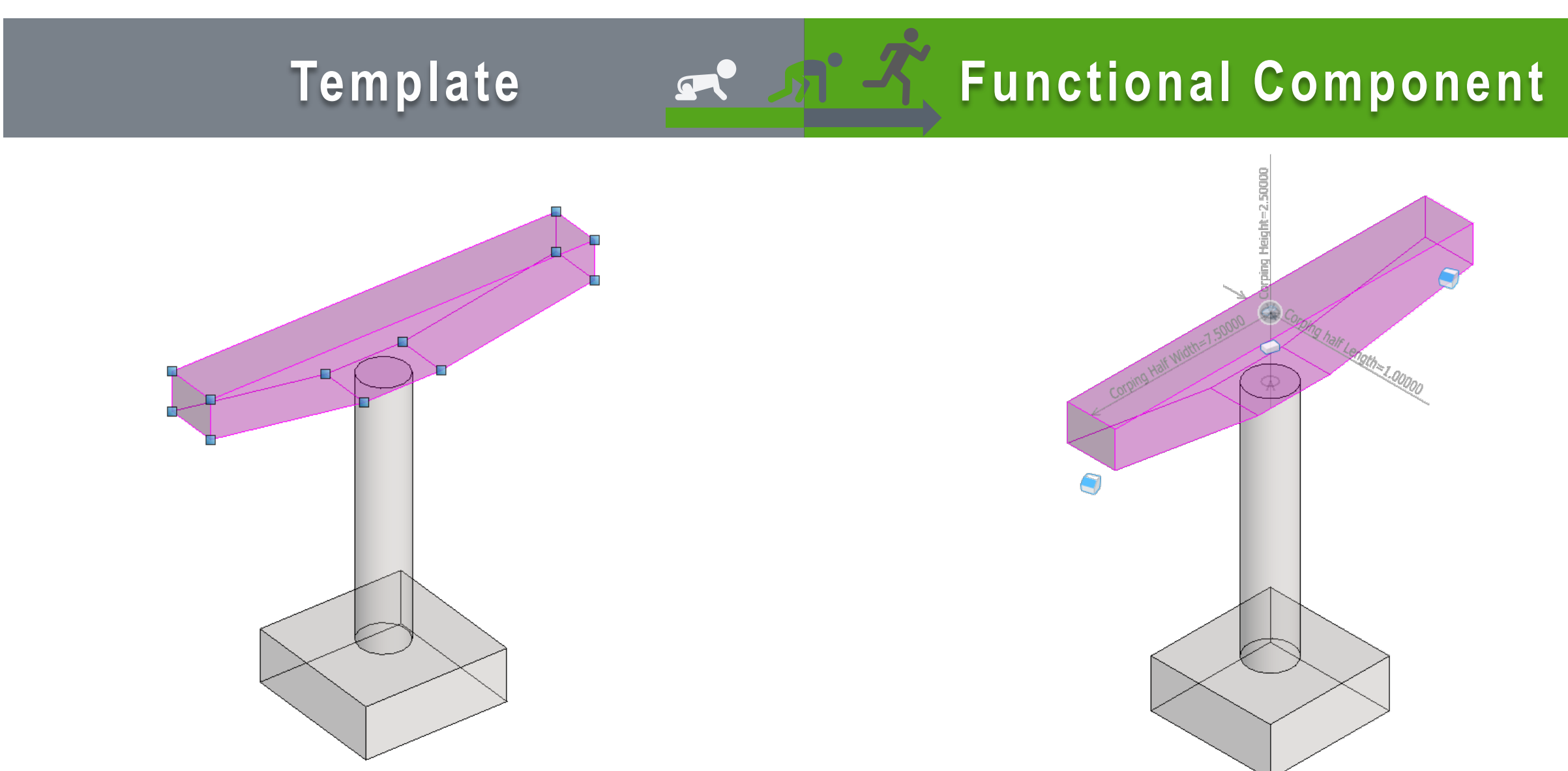

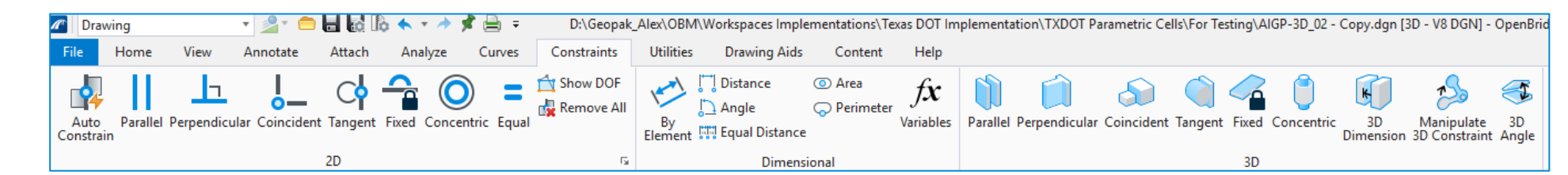

- Modeling > 2D Constraints
- Modeling > 3D Constraints

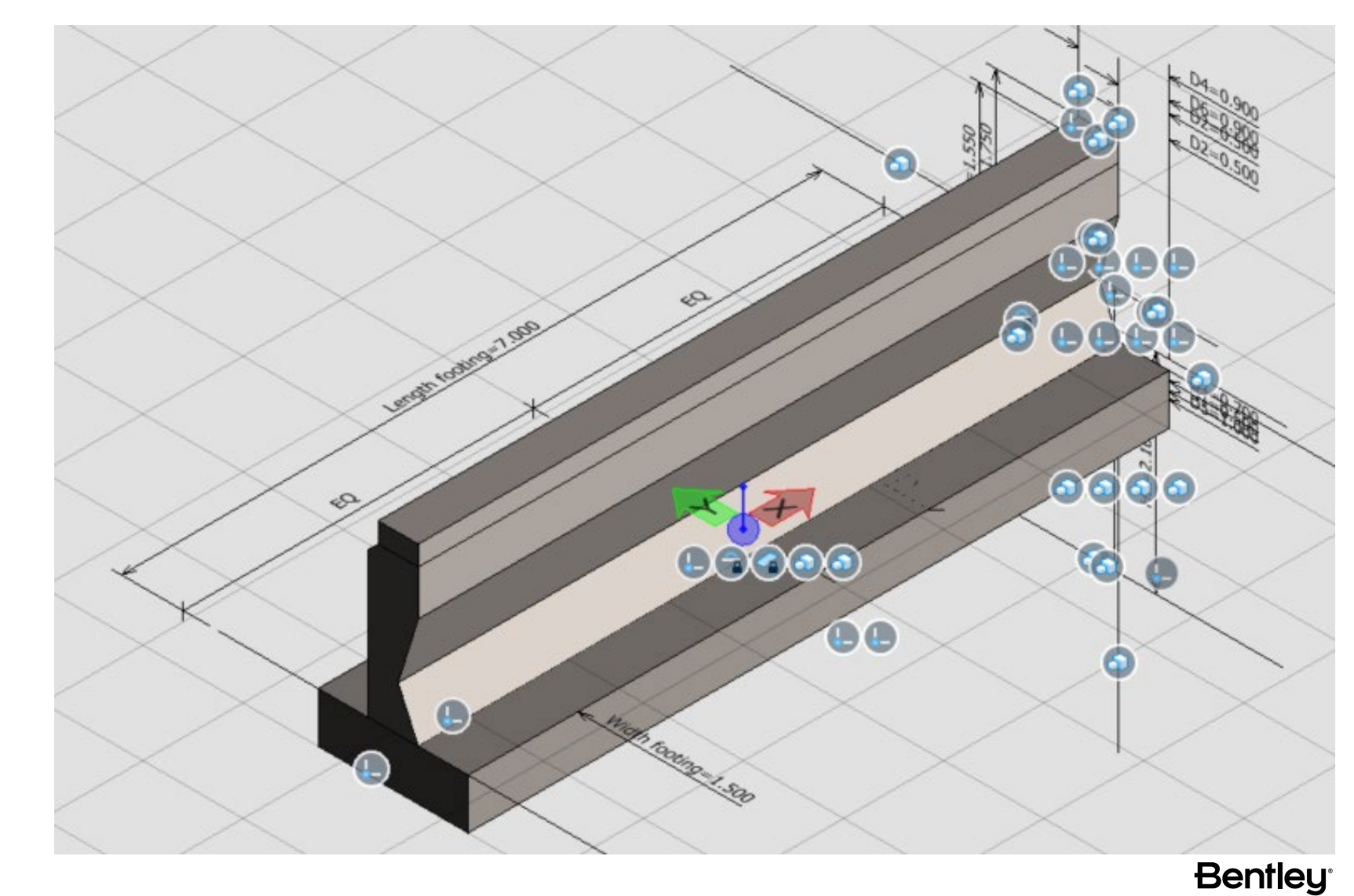

### Variables

- Modeling > 2D Constraints
- Modeling > 3D Constraints
- Modeling > Variables

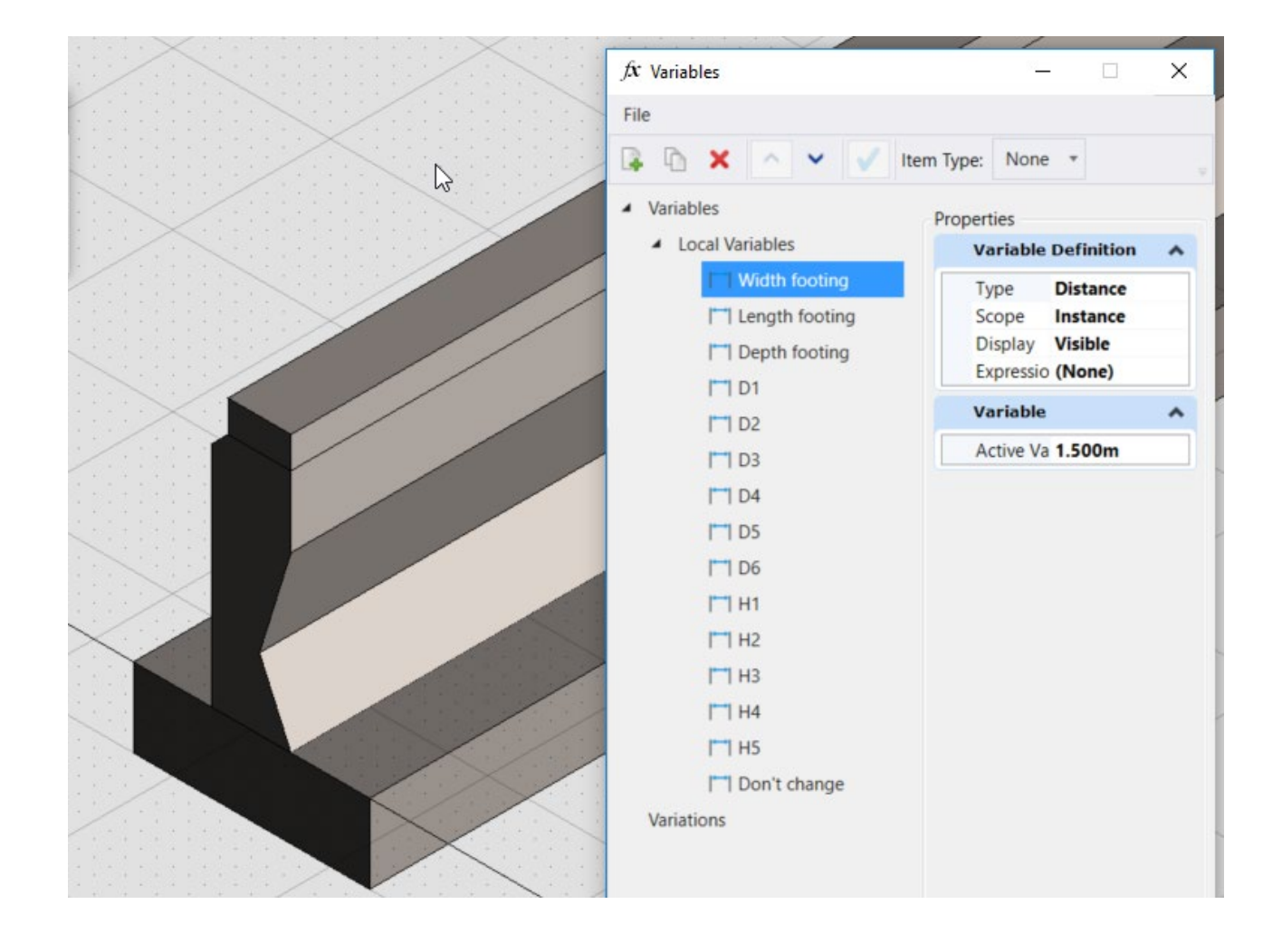

## Assigning Tags

- Tag different parts of the cell with OBM specific object tags, so they are recognized and reported on as needed.
- E.g. tagging a solid as a column allows OBM to report the volume, and as a pile to report the length.

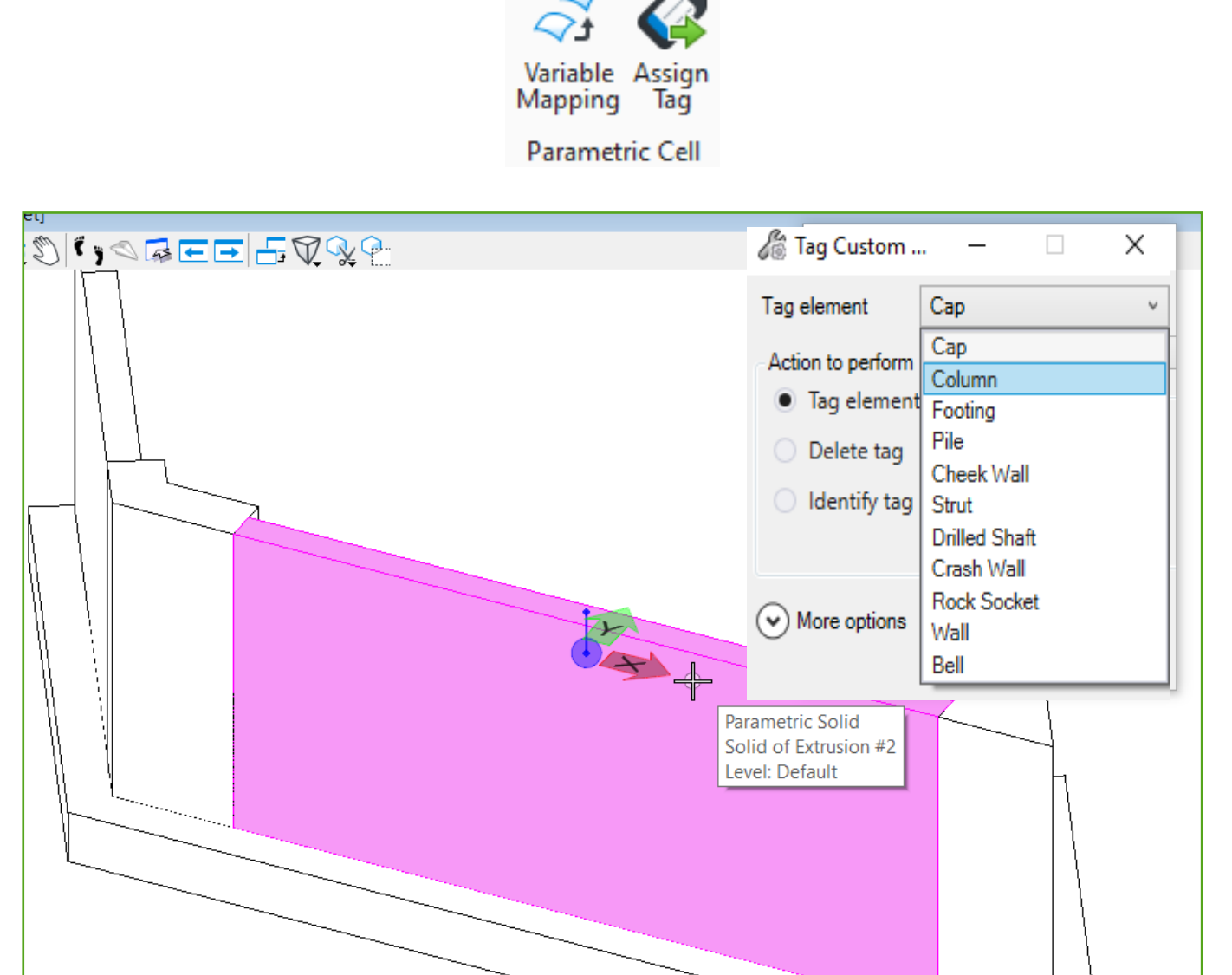

# Variable Mapping

- Variable Mapping
  - Map user defined variables to OBM variables to allow the functional component to react to changes parametrically in OBM.
  - Variables exposed
    - Cap Length
    - Cap Slope
    - Footing Reference Distance

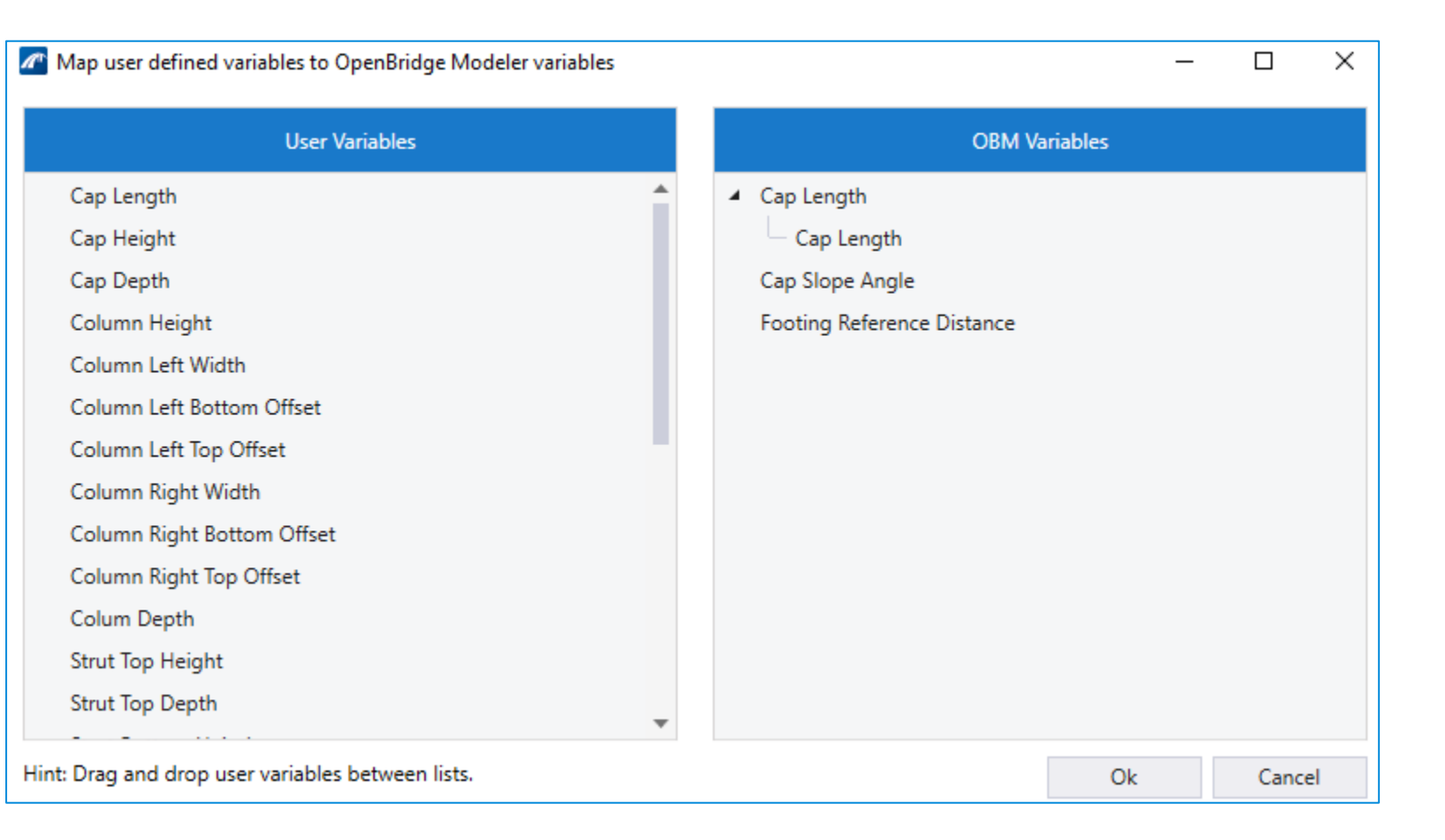

Variable Assign

Parametric Cell

Mapping

Tag

### **Creating a Bridge Functional Component**

| H Drawing        | ▼ <b>2</b> * ⊂                 |            | 💊 = 🤌 📌 昌    | • 💺 🔛 🖛                 |                           |                      | SamplePier.dgr | [3D - V8 I   | DGN] - MicroStatio            | n              |               |                                      |             |                  |                 |                     | - 🗗 ×                 |
|------------------|--------------------------------|------------|--------------|-------------------------|---------------------------|----------------------|----------------|--------------|-------------------------------|----------------|---------------|--------------------------------------|-------------|------------------|-----------------|---------------------|-----------------------|
| File Home        | View Annotate                  | Attach A   | nalyze Curve | es Constr               | raints Utilities          | Drawing A            | ids Conte      | nt COI       | NNECT Services                |                |               |                                      |             | Search Ribbon (  | F4) 🔎           | * 🛓 * .             | ^ 🖪 🕜                 |
| None             | <ul> <li>Help Lines</li> </ul> |            | •            | Q                       |                           |                      |                | ) ×          | / /                           | ノ              |               | Nove<br>Nove<br>Nove<br>Nove<br>Copy | ₽ %<br>1\ D | Modify Eleme     | nt×`*<br>t_≻6** | <b>5</b> 2          | [ <b>ð</b> ] -<br>∰ - |
| 3 * 🗟            | 0 * 🗟 0 * 🎑                    | 0 • 🛆 0    | ▼ 🖳 Prim ▼   | Explorer                | Attach<br>Tools 🔻 🐔 🔻 😰 🔻 | Element<br>Selection | Tools          | e<br>• 🛍 •   | Place Place<br>SmartLine Line | Arc<br>Tools * | Tools • + • • | 🗧 🔹 Rotate                           | 2 ₽ •       | ‡ Trim Multiple  |                 | Create<br>Region () | t <mark>.</mark> ▼    |
|                  | Attributes                     |            |              |                         | Primary                   |                      | Selection      |              |                               | Placer         | ment          | Manip                                | ulate       | Mod              | ify             | Groups              | Gi -                  |
| View 1 - Front,  | 3D Metric Design               |            |              |                         |                           |                      |                |              |                               | 2              |               |                                      |             |                  |                 |                     | d 🗙                   |
| 💽 • 🖧 🔆 •        | े 🎝 🖸 🔍 🔍 🕂                    | 0 7,0 5    |              | $p \xrightarrow{r} Q q$ | ).                        |                      |                |              |                               |                |               |                                      |             | Rari con c       |                 |                     |                       |
|                  |                                |            |              |                         |                           |                      |                |              |                               |                |               |                                      |             | Element Selectio |                 | ~                   |                       |
|                  |                                |            |              |                         |                           |                      |                |              |                               |                |               |                                      | · · · ·     | ♦ EEB 27 ○ ,     |                 |                     |                       |
|                  |                                |            |              |                         |                           |                      |                |              |                               |                |               |                                      |             |                  |                 |                     |                       |
|                  |                                |            |              |                         |                           |                      |                |              |                               |                |               |                                      |             | <b>×+-</b> 20    | ) L.            | -                   |                       |
|                  |                                |            |              |                         |                           |                      |                |              |                               |                |               |                                      |             |                  |                 |                     |                       |
|                  |                                |            |              |                         |                           |                      |                |              |                               |                |               |                                      |             |                  |                 |                     |                       |
|                  |                                |            |              |                         |                           |                      |                |              |                               |                |               |                                      |             |                  |                 |                     |                       |
|                  |                                |            |              |                         |                           |                      |                |              |                               |                |               |                                      |             |                  |                 |                     |                       |
|                  |                                |            |              |                         |                           |                      |                |              |                               |                |               |                                      |             |                  |                 |                     |                       |
|                  |                                |            |              |                         |                           |                      |                |              |                               |                |               |                                      |             |                  |                 |                     |                       |
|                  |                                |            |              |                         |                           |                      |                |              |                               |                |               |                                      |             |                  |                 |                     |                       |
|                  |                                |            |              |                         |                           |                      |                |              |                               |                |               |                                      |             |                  |                 |                     |                       |
|                  |                                |            |              |                         |                           | NI I I I I           |                |              |                               |                |               |                                      |             |                  |                 |                     |                       |
|                  |                                |            |              |                         |                           |                      |                |              |                               |                |               |                                      |             |                  |                 |                     |                       |
|                  |                                |            |              |                         |                           | $ X\rangle$          |                |              |                               |                |               |                                      |             |                  |                 |                     |                       |
|                  |                                |            |              |                         |                           |                      |                |              |                               |                |               |                                      |             |                  |                 |                     |                       |
|                  |                                |            |              |                         |                           |                      |                |              |                               |                |               |                                      |             |                  |                 |                     |                       |
|                  |                                |            |              |                         |                           |                      |                |              |                               |                |               |                                      |             |                  |                 |                     |                       |
|                  |                                |            |              |                         |                           |                      |                |              |                               |                |               |                                      |             |                  |                 |                     |                       |
|                  |                                |            |              |                         |                           |                      |                |              |                               |                |               |                                      |             |                  |                 |                     |                       |
|                  |                                |            |              |                         |                           |                      |                |              | Cre                           | at             | AVOU          | r stri                               | ict         |                  | utlin           | e in                | 20                    |
|                  |                                |            |              |                         |                           |                      |                |              |                               |                |               |                                      |             |                  |                 |                     |                       |
|                  |                                |            |              |                         |                           |                      |                |              |                               |                |               |                                      |             |                  |                 |                     |                       |
|                  |                                |            |              |                         | ¥                         | ₹ -                  |                |              |                               |                |               |                                      |             |                  |                 |                     |                       |
|                  | 들 🔻 🔁 3D Metric Desig          | gn Mot 🔻 🖵 | 12345        | 6 7 8                   | <b>X</b> -4.349           | <b>Y</b> 1.4         | 42             | <b>Z</b> 0.2 | 232                           |                |               |                                      |             |                  |                 |                     |                       |
| Et hent Olection | > leimify 🔯 nen 🔂 ad 🏹         | p se 🖬 🛛 📔 | <b>a</b> 🛃   | 0 5                     |                           |                      | s 😹 🛛 🛝        | <i>e</i> s   | M                             | 1              | 🔒 Help Lines  |                                      |             | م <sup>م</sup> و | 🧑 🏷 💭 EI        | NG 2:08 PM          |                       |

### **Using Parametric Models in Abutments**

#### Case 1

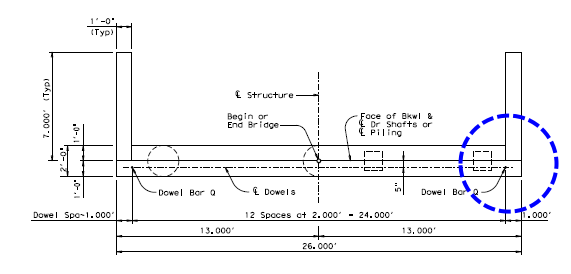

#### Case 2 and Case 5

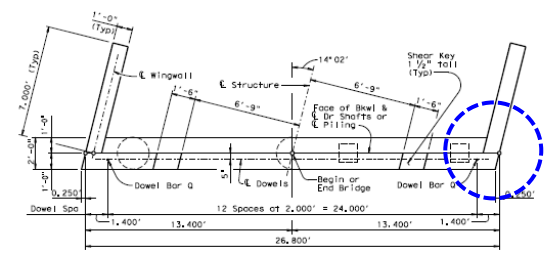

#### Case 3 and Case 6

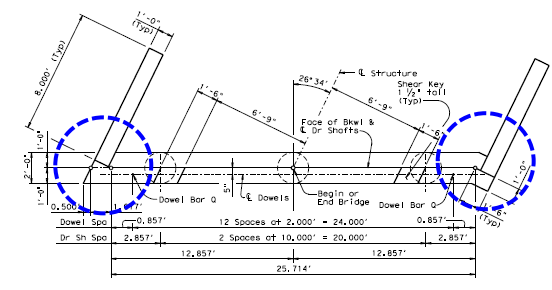

Case 4 and Case 7

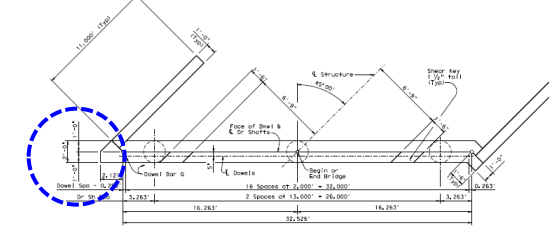

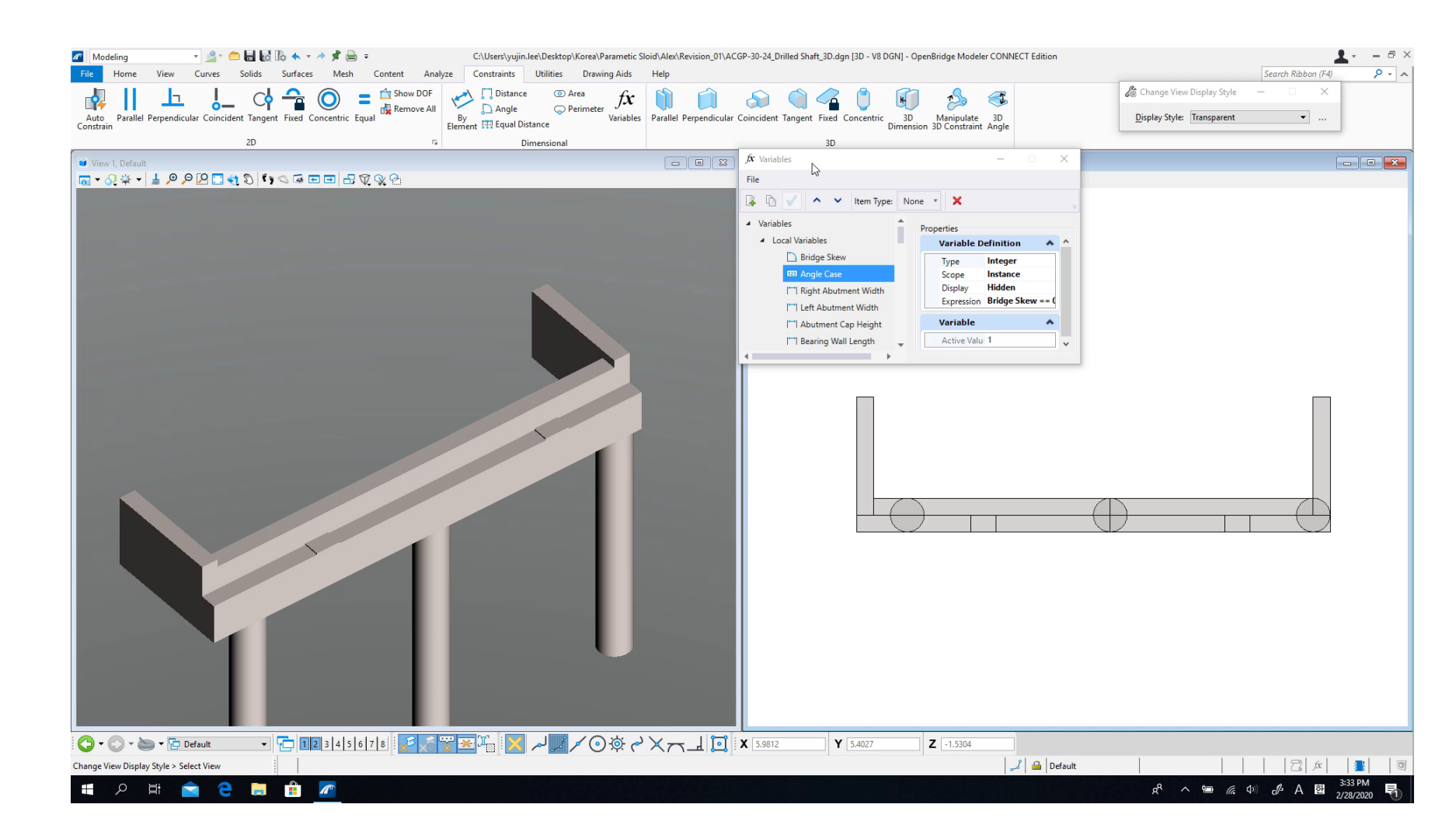

### **Modeling Description for the Custom Abutment**

**Extended Footing** 

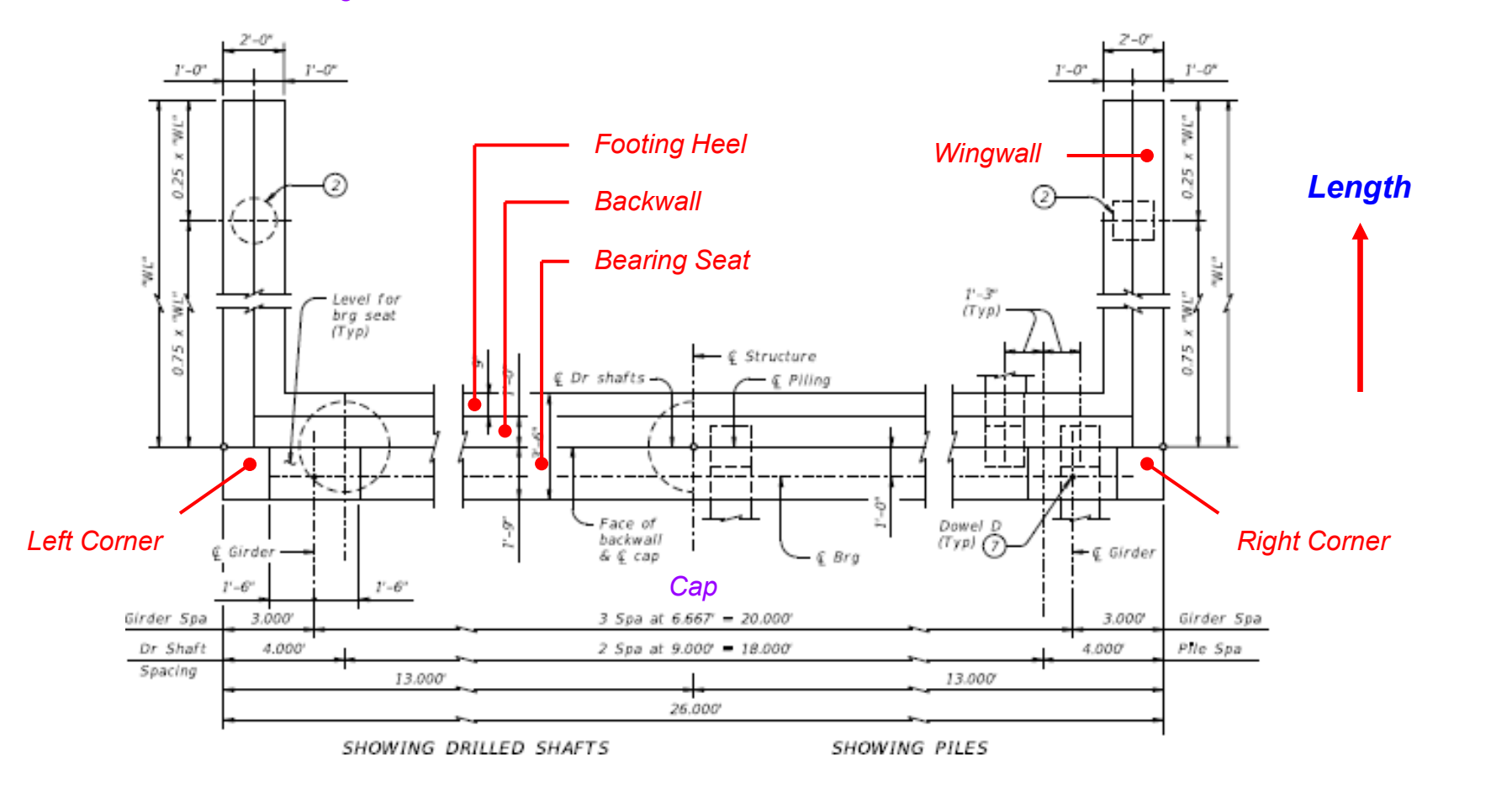

Width

Bridge Skew Angles (1) 0 (2) 0.1 ~ 15.0 (3) 15.1 ~ 30.0 (4) -0.1 ~ -15.0 (5) -15.1 ~ -30.0

Pile Type Ignored Pile arrangement.

### **Modeling Methods for the Abutment**

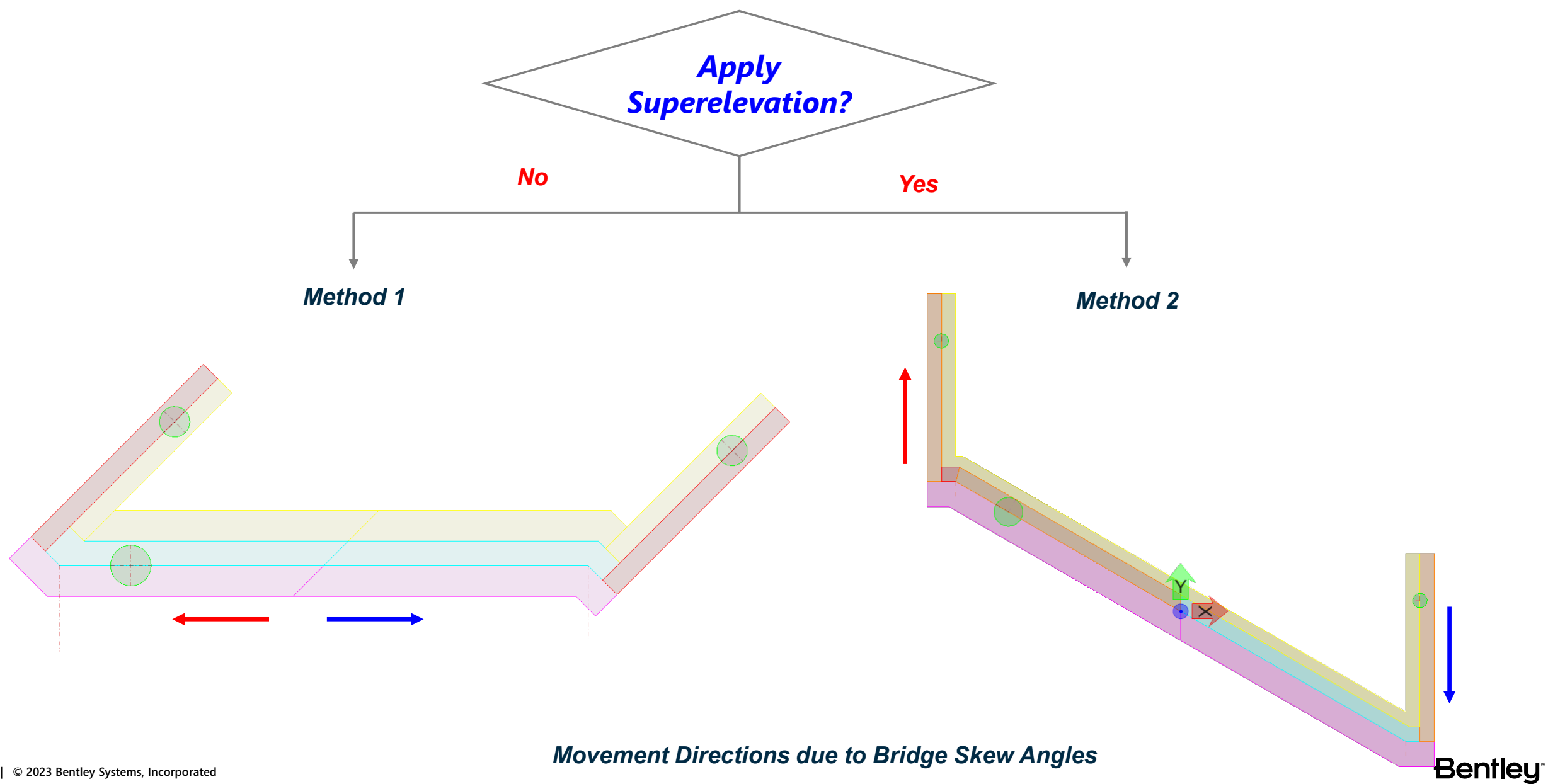

### **Backwall Width Definition**

#### Skew Angle = 0

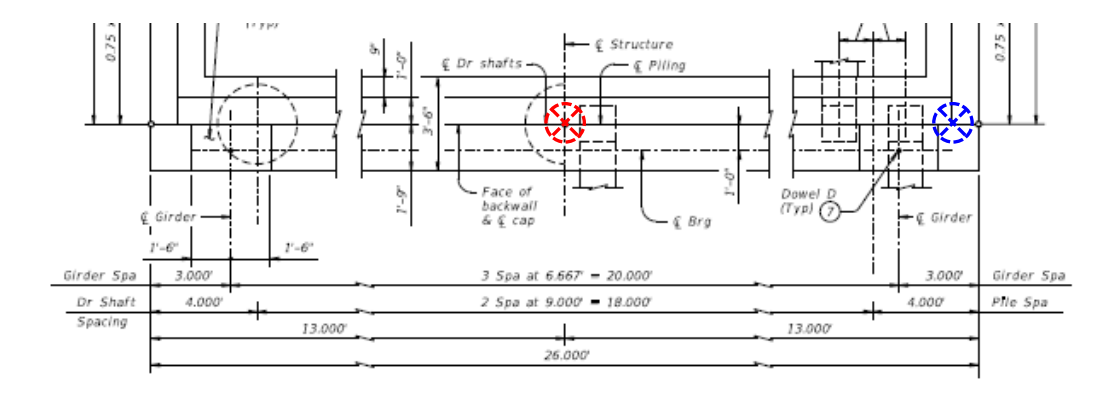

Roadway Width / 2 – Wingwall Thickness = 12.000'

#### Skew Angle = 15

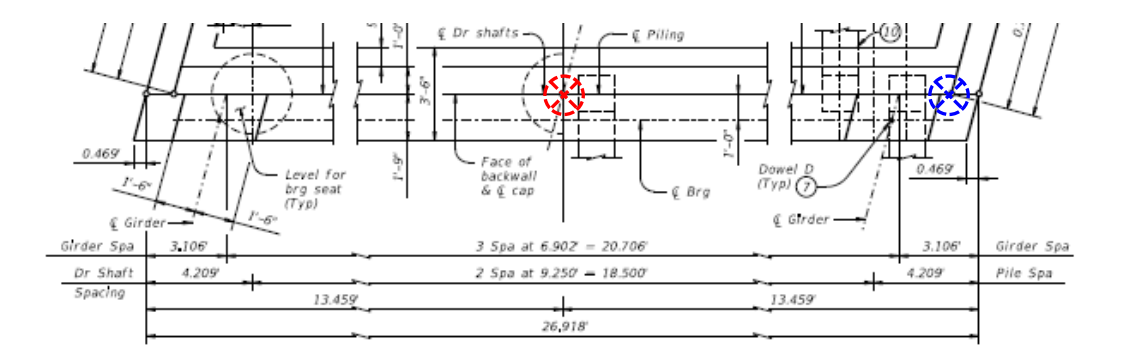

(Roadway Width / 2 – Wingwall Thickness) / cos(Skew Angle) = 12.423'

Skew Angle = 30

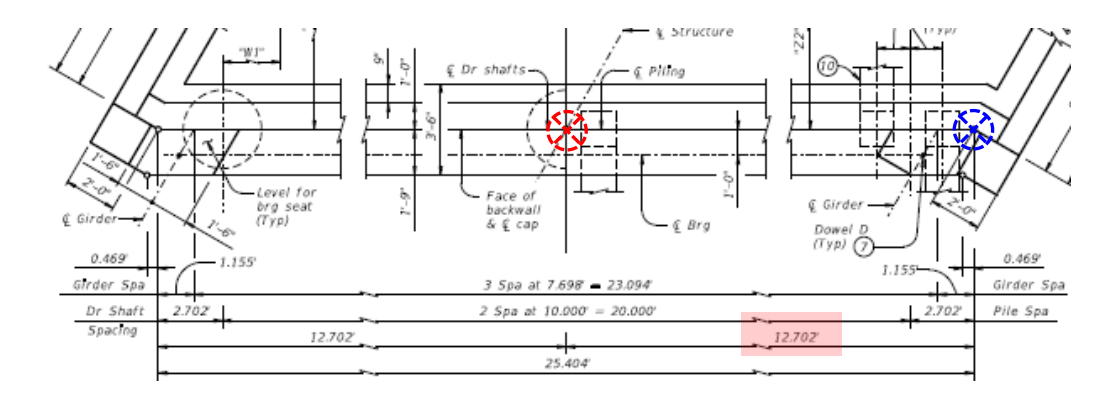

(Roadway Width / 2 – Extended Footing Width) / cos(Skew Angle) = 12.702'

#### Skew Angle = 45

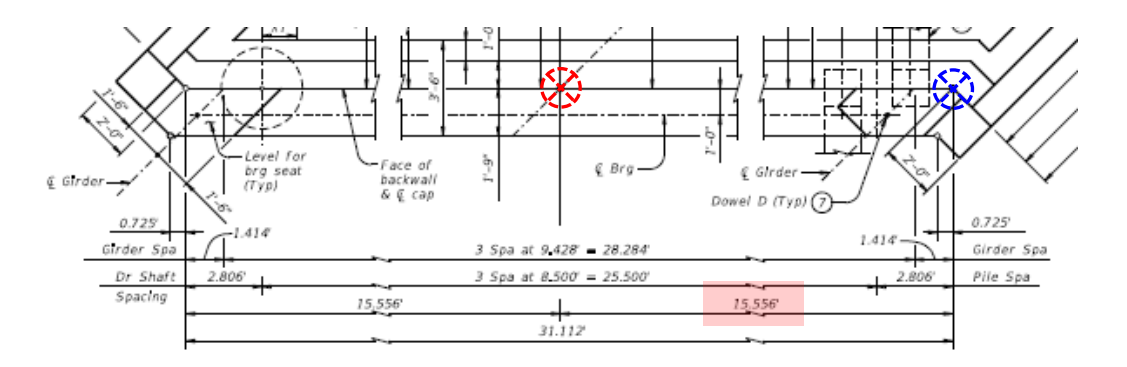

<sup>(</sup>Roadway Width / 2 – Extended Footing Width) / cos(Skew Angle) = 15.556'

#### **Bentley**<sup>®</sup>

### **Bridge Skew Angle Cases**

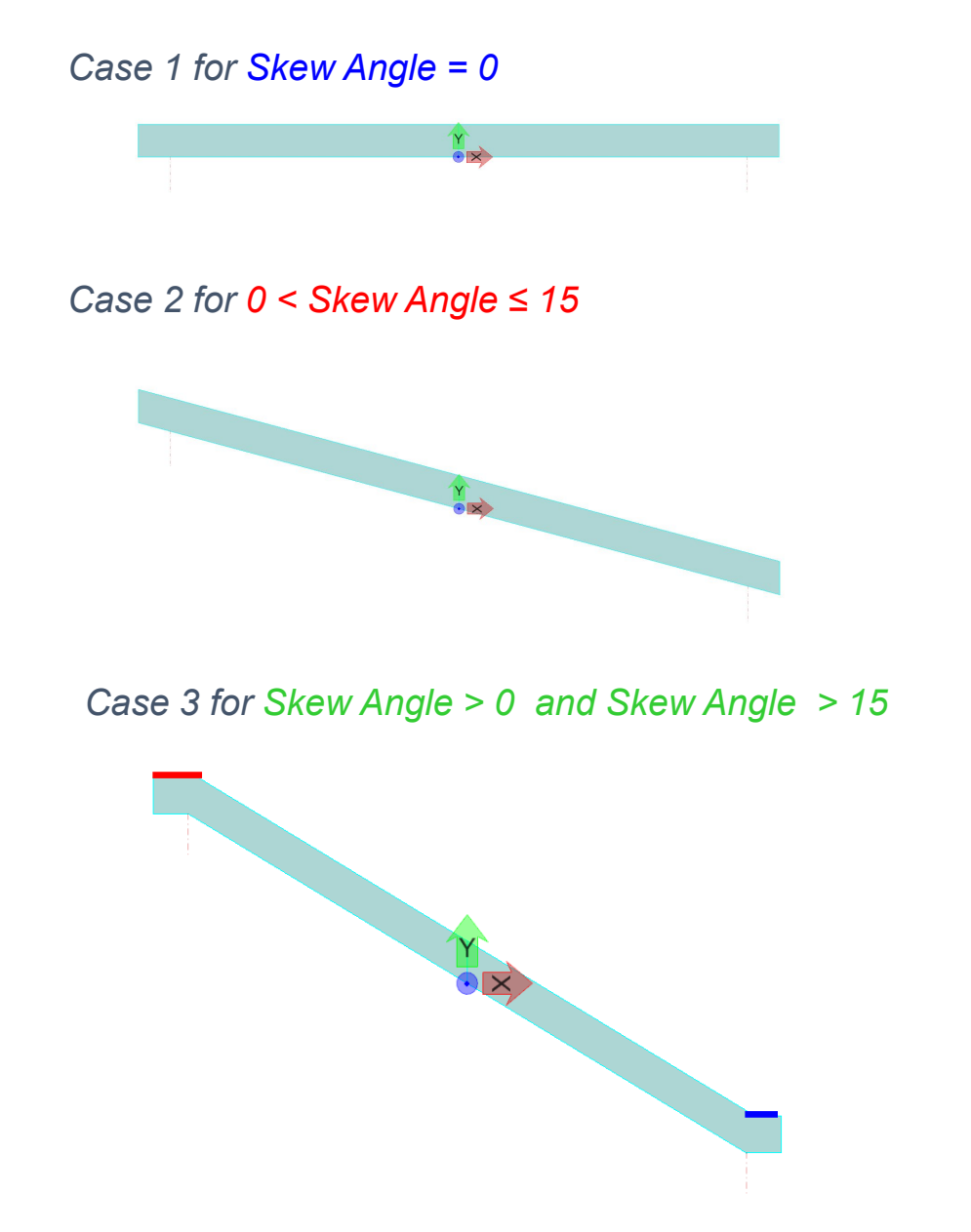

Case 4 for Skew Angle < 0 and ABS(Skew Angle) ≤ 15

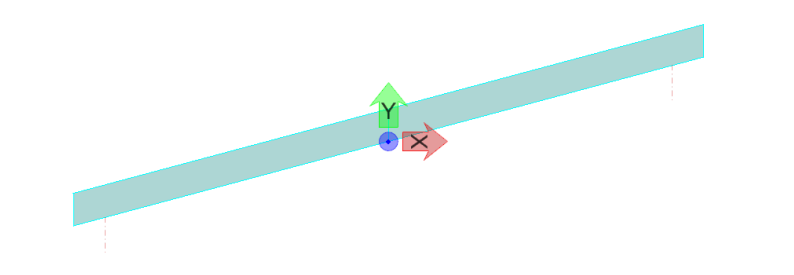

Case 5 for Skew Angle < 0 and ABS(Skew Angle) > 15

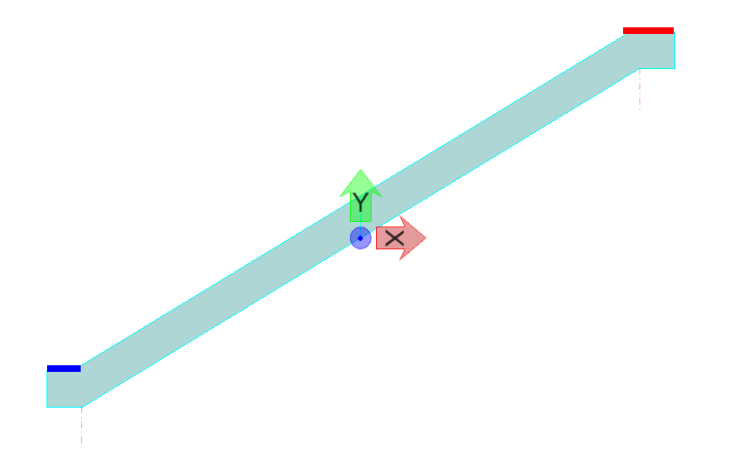

Conditional statement ? True : False

Skew Angle == 0 ? 1 : (Skew Angle > 0 && Skew Angle <= 15) ? 2 : (Skew Angle > 0 && Skew Angle > 15) ? 3 : (Skew Angle < 0 && abs(Skew Angle) <= 15) ? 4 : 5 Bentley<sup>•</sup>

### Variable Names Summary in Excel

| AutoSave                                                                                                    |                      | ି≁®••                                                                                                    | Variab                                                              | le Names.xlsx - Excel                                       |                                                                          | YuJin Lee 🏇 🖻 — 🗆 🗙                              |  |  |  |  |  |
|----------------------------------------------------------------------------------------------------|----------------------|----------------------------------------------------------------------------------------------------|---------------------------------------------------------------------|-------------------------------------------------------------|--------------------------------------------------------------------------|--------------------------------------------------|--|--|--|--|--|
| File Ho                                                                                                    | ome Insert D         | oraw Page Layout Formulas Da                                                                                                    | ta Review View Developer                                            | Help Acrobat Power Pivot 🔎                                  | ) Search                                                                 | 🖻 Share 🛛 🖓 Comments                             |  |  |  |  |  |
| Paste V<br>V<br>Clipboard                                                                                                    | Calibri<br>B I U + E | $\begin{array}{c c} \bullet & \bullet & \bullet \\ \bullet & \bullet & \bullet \\ \bullet & \bullet & \bullet \\ \bullet & \bullet &$ | ty Wrap Text<br>General<br>General<br>S → % 9 50 -<br>S Number      | Conditional Format as Cell<br>Formatting * Table * Styles * | t Delete Format<br>Cells Editing                                         | Find & Ideas Share This Webex File * *           |  |  |  |  |  |
|                                                                                                    |                      |                                                                                                    |                                                                     |                                                             |                                                                          |                                                  |  |  |  |  |  |
|                                                                                                    |                      | <i>J</i> <sup>A</sup>                                                                                                    | -                                                                   | -                                                           |                                                                          | -                                                |  |  |  |  |  |
| A                                                                                                    | B                    | C                                                                                                    | D                                                                   | E                                                           | F                                                                        | G                                                |  |  |  |  |  |
| 2                                                                                                    | Skew Angle           |                                                                                                    |                                                                     |                                                             |                                                                          |                                                  |  |  |  |  |  |
| 3                                                                                                    | Extended Footing     | Width                                                                                                    |                                                                     |                                                             |                                                                          |                                                  |  |  |  |  |  |
| 4                                                                                                    | Extended Footing     |                                                                                                    |                                                                     |                                                             |                                                                          |                                                  |  |  |  |  |  |
| 5                                                                                                    |                      |                                                                                                    |                                                                     |                                                             |                                                                          |                                                  |  |  |  |  |  |
| 6                                                                                                    | Bridge Skew Case     | 1                                                                                                    | 2                                                                   | 3                                                           | 4                                                                        | 5                                                |  |  |  |  |  |
| 7                                                                                                    |                      | Bridge Skew Case == 1                                                                                                    | Bridge Skew Case == 2                                               | Bridge Skew Case == 3                                       | Bridge Skew Case == 4                                                    |                                                  |  |  |  |  |  |
| 8                                                                                                    |                      | (Extended Footing Width - Wingwall<br>Thickness)                                                                                      | (Extended Footing Width - Wingwall<br>Thickness) / cos (Skew Angle) | (Extended Footing Width - Wingwall<br>Thickness)            | (Extended Footing Width - Wingwall<br>Thickness) / cos (abs(Skew Angle)) | (Extended Footing Width - Wingwall<br>Thickness) |  |  |  |  |  |
| 10                                                                                                    |                      |                                                                                                    |                                                                     |                                                             |                                                                          |                                                  |  |  |  |  |  |
| Bridge Skew Case == 1 ? (Extended Footing Width - Wingwall Thickness) : Bridge Skew Case == 2 ? (Extended Footing Width - Wingwall Thickness) / cos (Skew Angle) : Bridge Skew Case == 3 ? (Extended Footing Width - Wingwall Thickness) / cos (Skew Angle) : Bridge Skew Case == 3 ? (Extended Footing Width - Wingwall Thickness) / cos (Skew Angle) : (Extended Footing Width - Wingwall Thickness) / cos (Skew Angle) : Bridge Skew Case == 3 ? (Extended Footing Width - Wingwall Thickness) / cos (Skew Angle) : (Extended Footing Width - Wingwall Thickness) / cos (Skew Angle) : (Extended Footing Width - Wingwall Thickness) / cos (Skew Angle) : (Extended Footing Width - Wingwall Thickness) |                      |                                                                                                    |                                                                     |                                                             |                                                                          |                                                  |  |  |  |  |  |
| 14                                                                                                    |                      |                                                                                                    |                                                                     |                                                             |                                                                          |                                                  |  |  |  |  |  |
| 15                                                                                                    | Pridgo Skow Caso     | 1 2 (Extended Easting Width - Wingwi                                                                                                  | all Thicknoss) - Bridgo Skow Caso ang/                              | 20 Skow Apple) 2 (Extended Easting Wil                      | dth Wingwall Thicknoss) / cos (Skow And                                  | alo) - Pridzo Skow Caso 2.2 (Extended Ed         |  |  |  |  |  |
| 17                                                                                                    | bridge skew case     |                                                                                                    | an mickness). Bridge skew case ang                                  | extended Pooling with                                       | Skew Ang                                                                 | Bie) - Bridge Skew Case 5 : (Extended PC         |  |  |  |  |  |
| 18                                                                                                    |                      |                                                                                                    |                                                                     |                                                             |                                                                          |                                                  |  |  |  |  |  |
| 19                                                                                                    |                      |                                                                                                    |                                                                     |                                                             |                                                                          |                                                  |  |  |  |  |  |
| < <b>→</b> ,                                                                                                    | Right Cap Leng       | yth Right Corner Width_01 Right C                                                                                                    | orner anlge_01 Right Corner Width_02                                | Right Corner anlge_02                                       | er Width_01 Left Corn 🕂 🗄 📢                                              |                                                  |  |  |  |  |  |
|                                                                                                    |                      |                                                                                                    |                                                                     |                                                             | E                                                                        | ▦                                                |  |  |  |  |  |

### **Backwall 2D Plan**

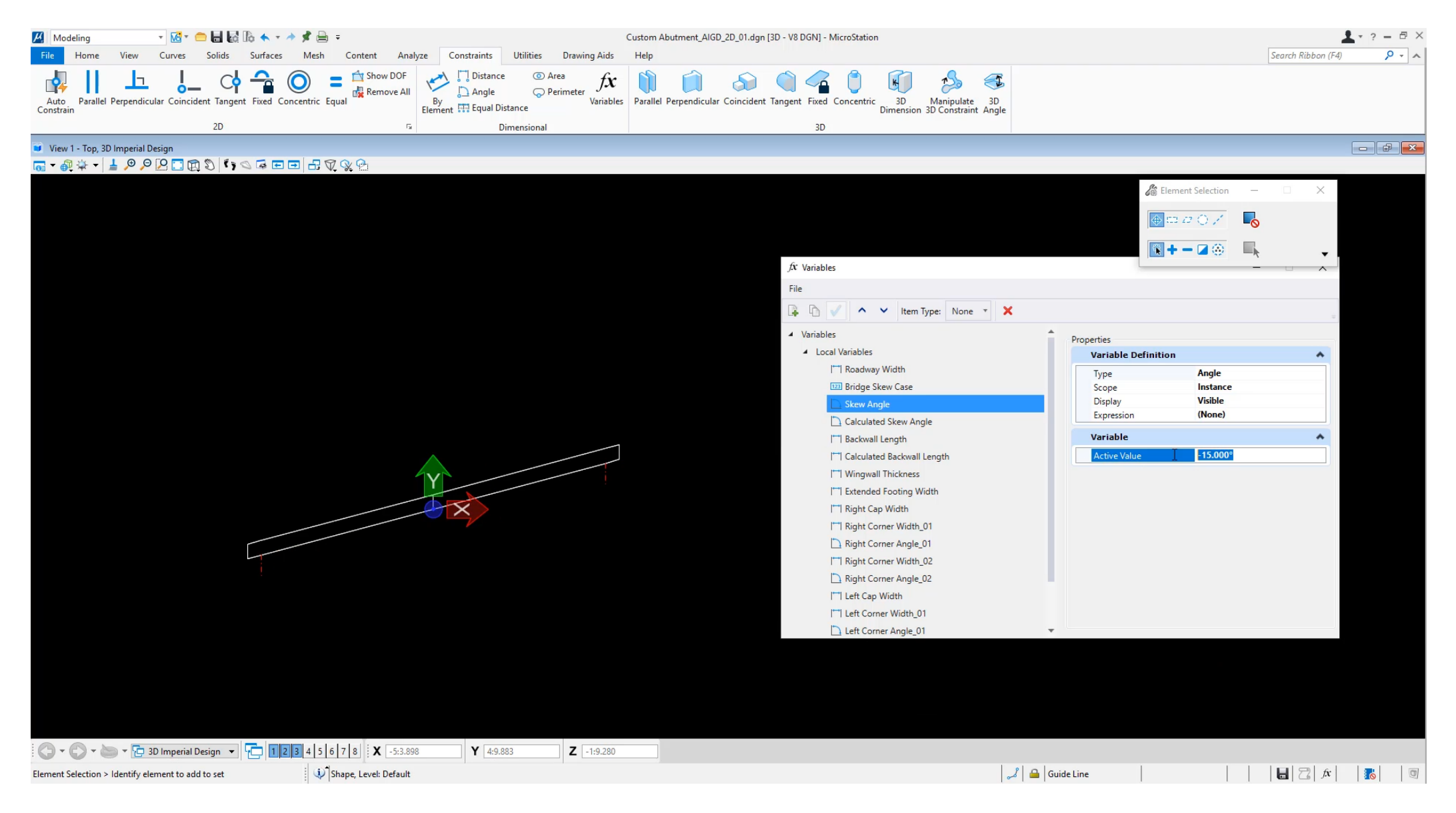

### Wingwall 2D Plan

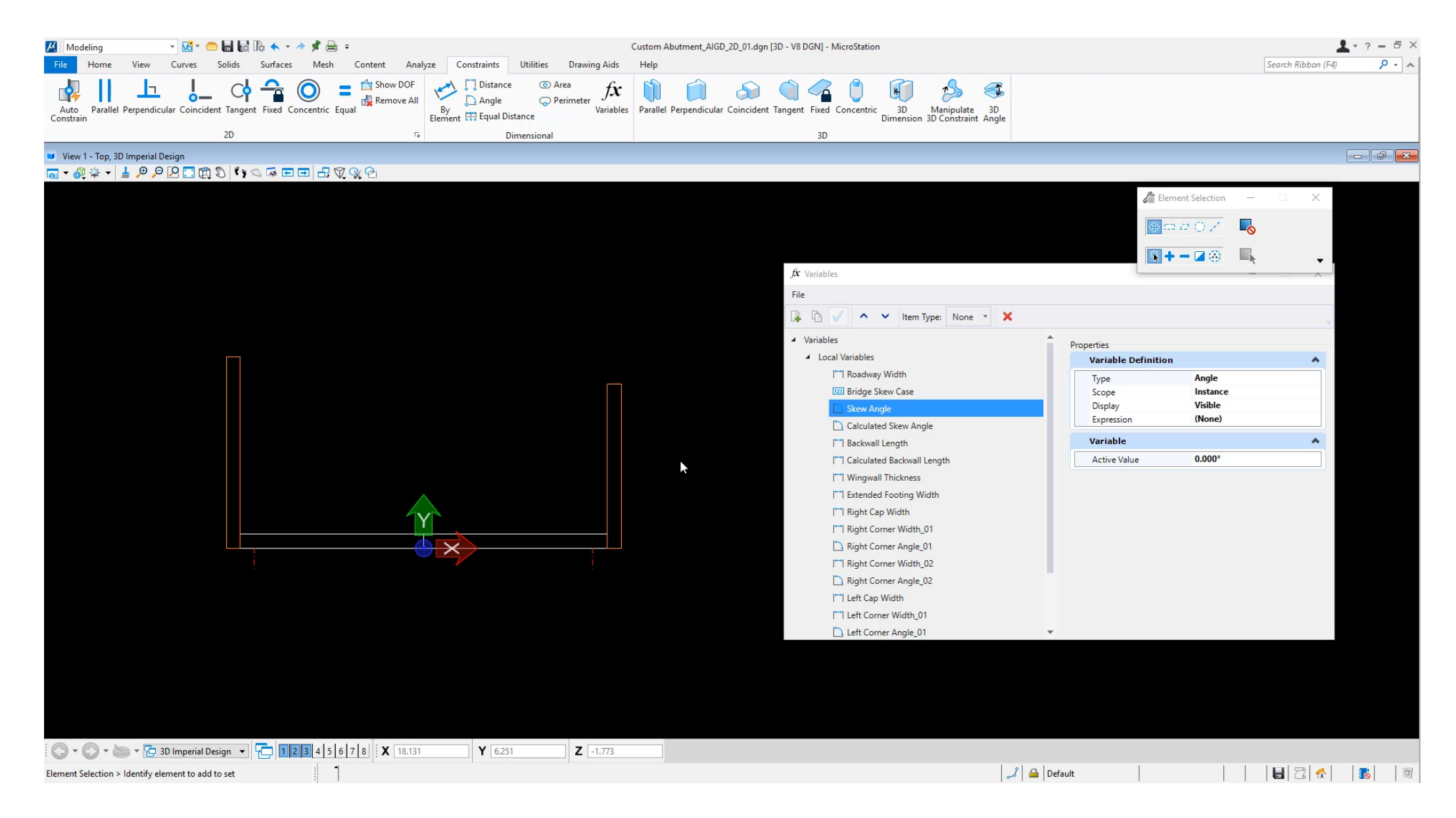

### **Footing Heel 2D Plan**

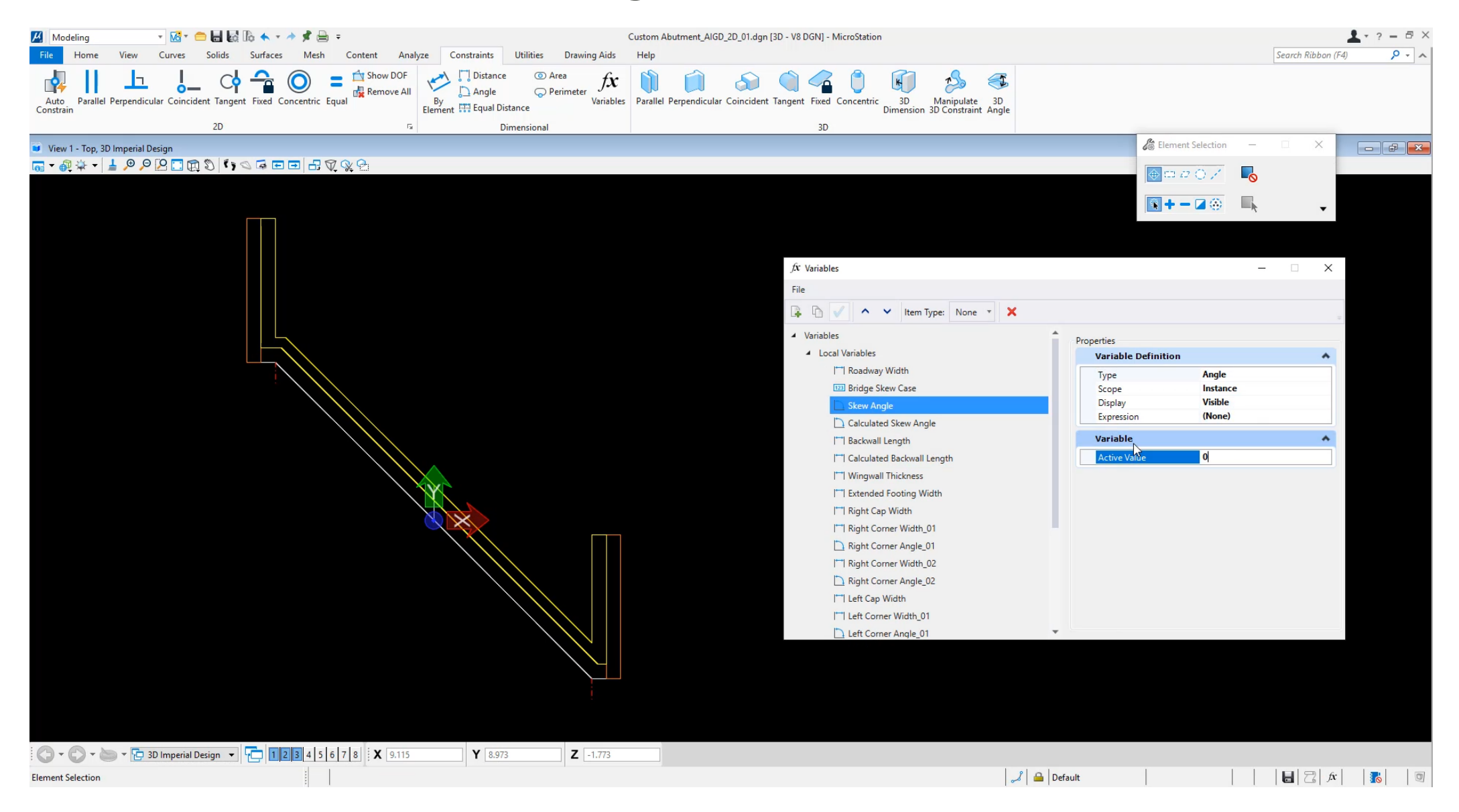

### **Bearing Seat 2D Plan**

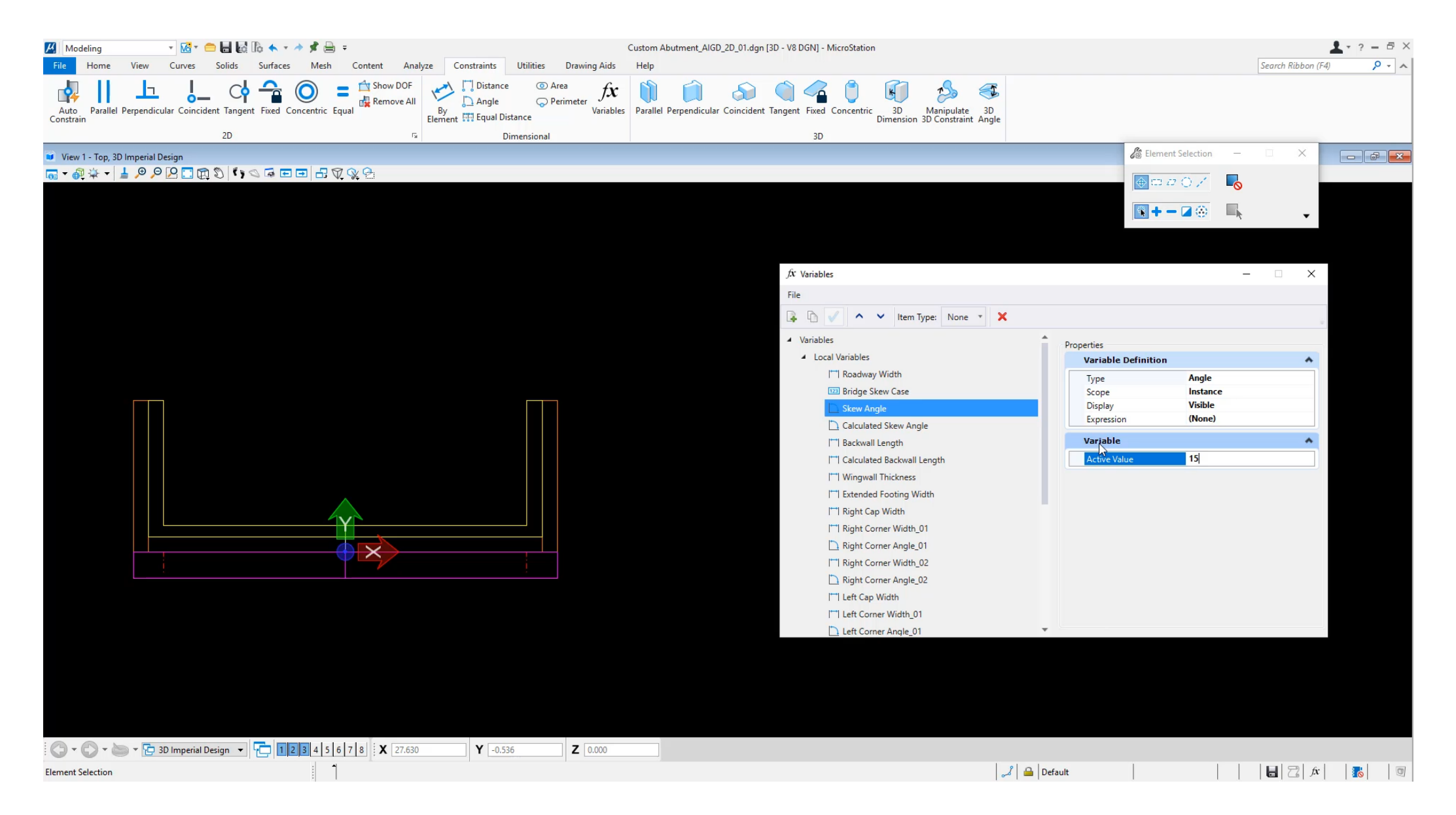

### **Extrude 3D for Footing**

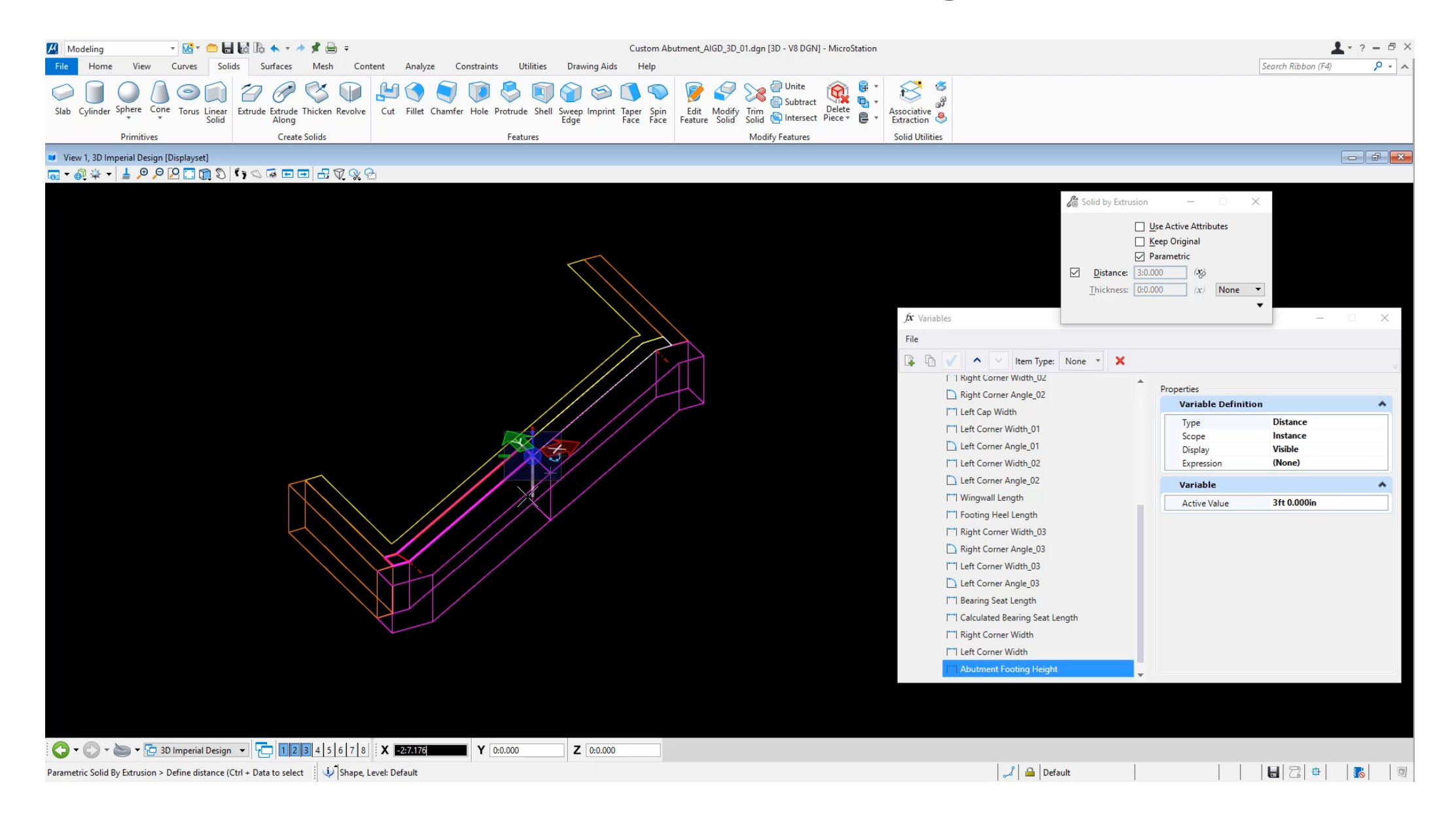

### **Extrude 3D for Backwall and Wingwall**

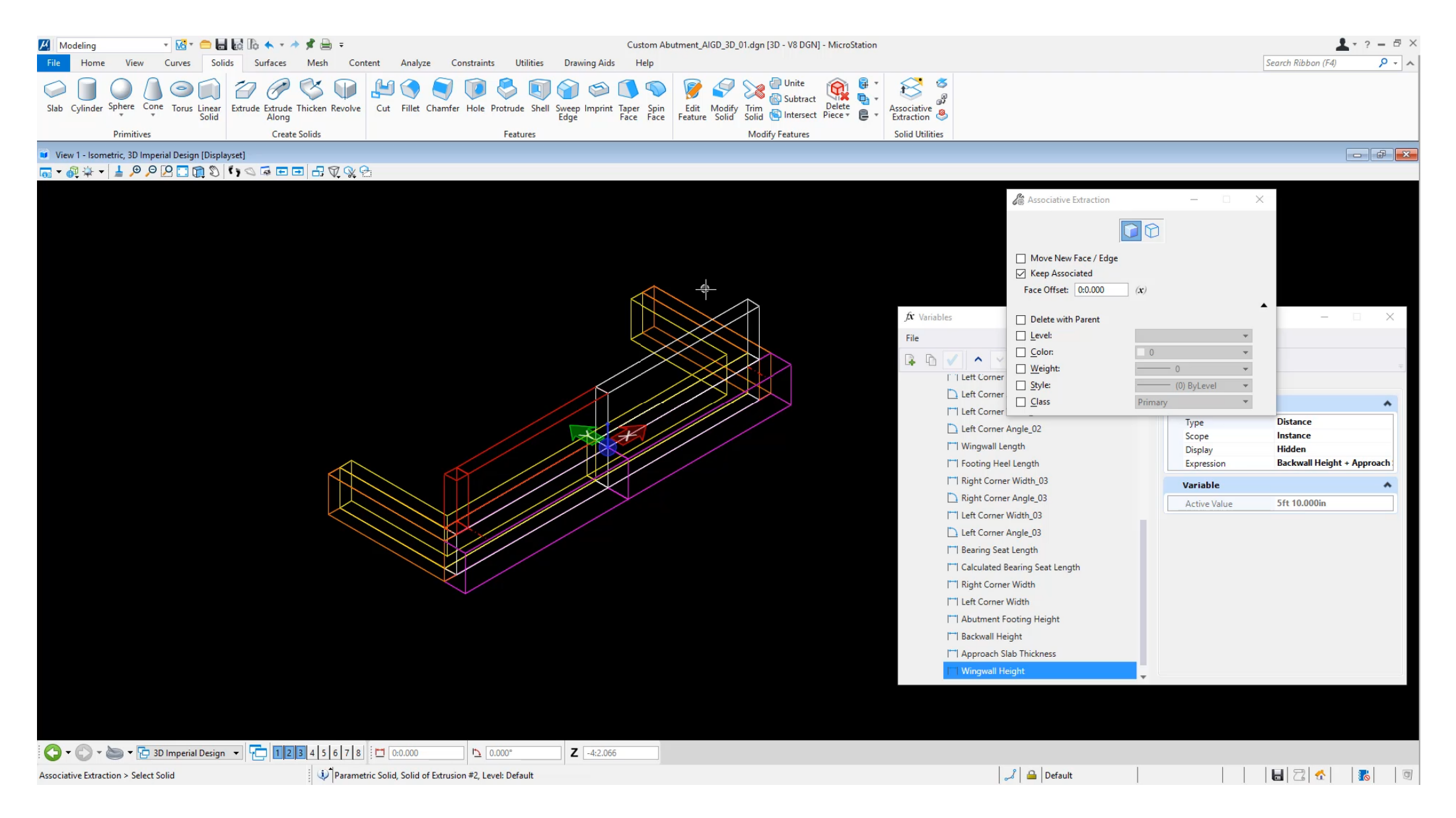

### **Assign Superelevation**

| 📕 Modeling         | - 🔀 - 📛                      | 🖬 🔂 🏠 🔹 🖈 📌 🚔 🖚               |                                                                                | Custom Abutment_AIGD_3D_01.dgn        | 3D - V8 DGN] - MicroStation |                                                                                                    |                                                                                                    |                                                                                                    | 1                                   | ? = 🗗 × |
|--------------------|------------------------------|-------------------------------|--------------------------------------------------------------------------------|---------------------------------------|-----------------------------|----------------------------------------------------------------------------------------------------|----------------------------------------------------------------------------------------------------|----------------------------------------------------------------------------------------------------|-------------------------------------|---------|
| File Home          | View Curves So               | lids Surfaces Mesh (          | Content Analyze Constraints Utilities Draw                                     | wing Aids Help                        |                             |                                                                                                    |                                                                                                    | Sear                                                                                                    | ch <mark>Ribbon (F4</mark> )        | <u></u> |
| $\bigcirc \square$ | OAON                         | ZAST                          |                                                                                |                                       | 🕘 Unite 🙀 🖡 🔹               | 8                                                                                                    |                                                                                                    |                                                                                                    |                                     |         |
| Slab Cylinder      | Sphere Cone Torus Linear     | Extrude Extrude Thicken Revol | ve Cut Fillet Chamfer Hole Protrude Shell Sweep                                | p Imprint Taper Spin Edit Modify Trim | Subtract Delete             | Associative                                                                                                    |                                                                                                    |                                                                                                    |                                     |         |
|                    | Primitives                   | Create Solids                 | Eage                                                                           | e Face Face Feature Solid Solid       | fy Features                 | Solid Utilities                                                                                                    |                                                                                                    |                                                                                                    |                                     |         |
| View 1 - Front     | 3D Imperial Design (Displays | et]                           | i coures                                                                       |                                       | y reactives                 | Joing Counces                                                                                                    |                                                                                                    |                                                                                                    | -                                   |         |
| @ ÷ -              | J _ ● , ● . P 🖸 😭 🖏          |                               | (P)                                                                            |                                       |                             |                                                                                                    |                                                                                                    |                                                                                                    |                                     |         |
|                    |                              |                               |                                                                                |                                       |                             | fâr Variables<br>File<br>I I Variables<br>I I Variables<br>I Variables<br>I I Variables<br>I Variables<br>Variables<br>I Variables<br>I Variab | V Item Type: None V X<br>vall Length<br>ng Heel Length<br>Corner Width_03<br>Corner Width_03<br>corner Angle_03<br>corner Angle_03<br>corner Angle_03<br>corner Width<br>lated Bearing Seat Length<br>Corner Width | Face - X<br>tion: Design X<br>ngle: -1.146 <sup>°</sup> (x)<br>Add Smooth Eaces<br>Properties<br>Variable Definition<br>Type N<br>Scope In<br>Display V<br>Expression (0<br>Variable<br>Active Value 2 | umber<br>Istance<br>Isible<br>Ione) |         |
| Taper Face > Iden  | 😂 🕶 🔂 Imperial Desig         | n 🗸 🔁 1234567                 | 8) 1 0.0.000 1 0.000° Z<br>metric Solid, Solid of Extrusion #2, Level: Default | -5:11.912                             |                             | Image: Image:                                                                                                    | orner Width<br>tent Footing Height<br>(all Height<br>tack Slab Thickness<br>wall Height<br>Lane Slope<br>ane Slope Angle<br>ane Slope Angle<br>()<br>()<br>()<br>()<br>()<br>()<br>()<br>()<br>()<br>()            |                                                                                                    | Z  /x                               |         |

### **Piers as Functional Components**

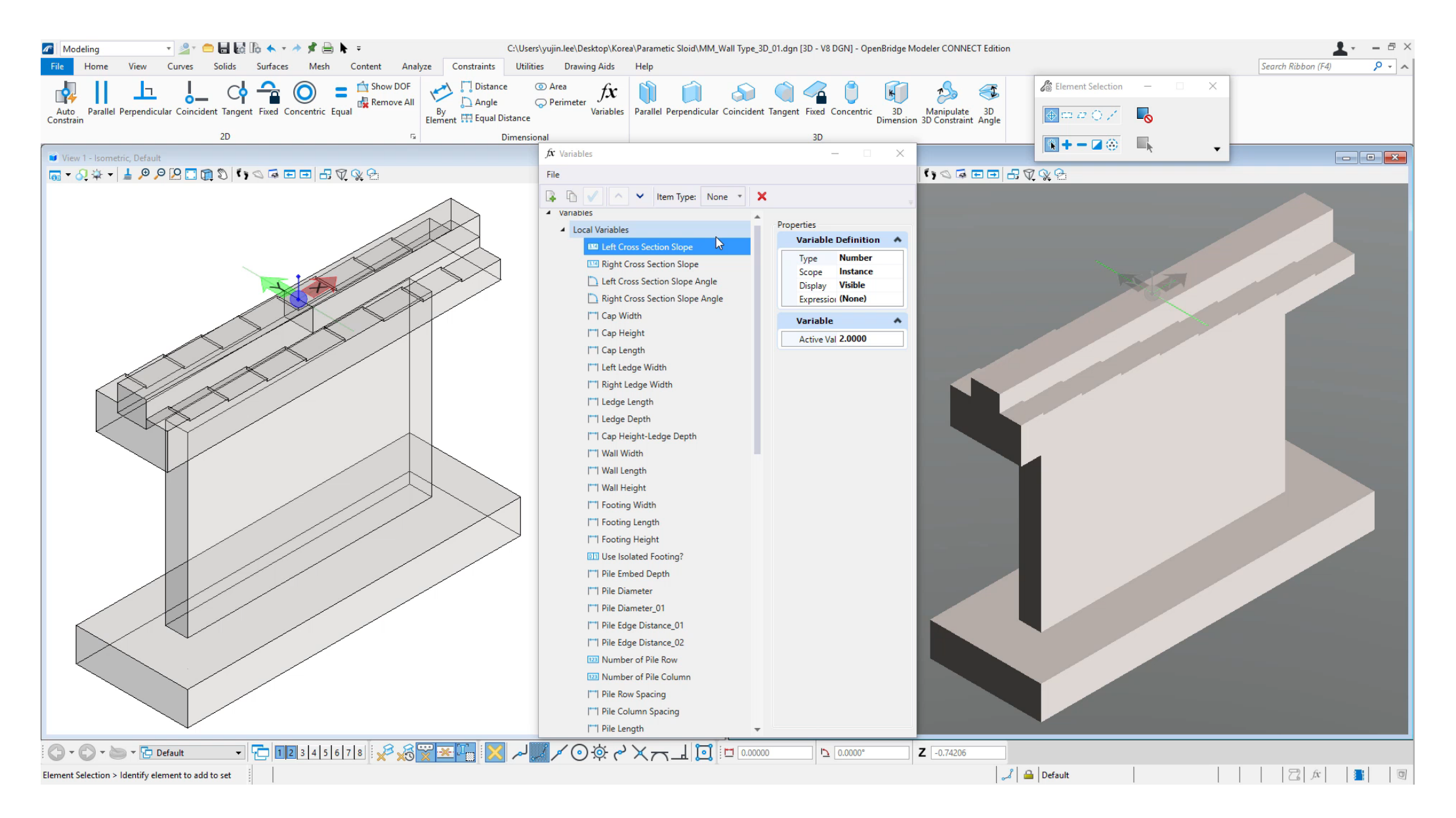

### **Pylons as Functional Components**

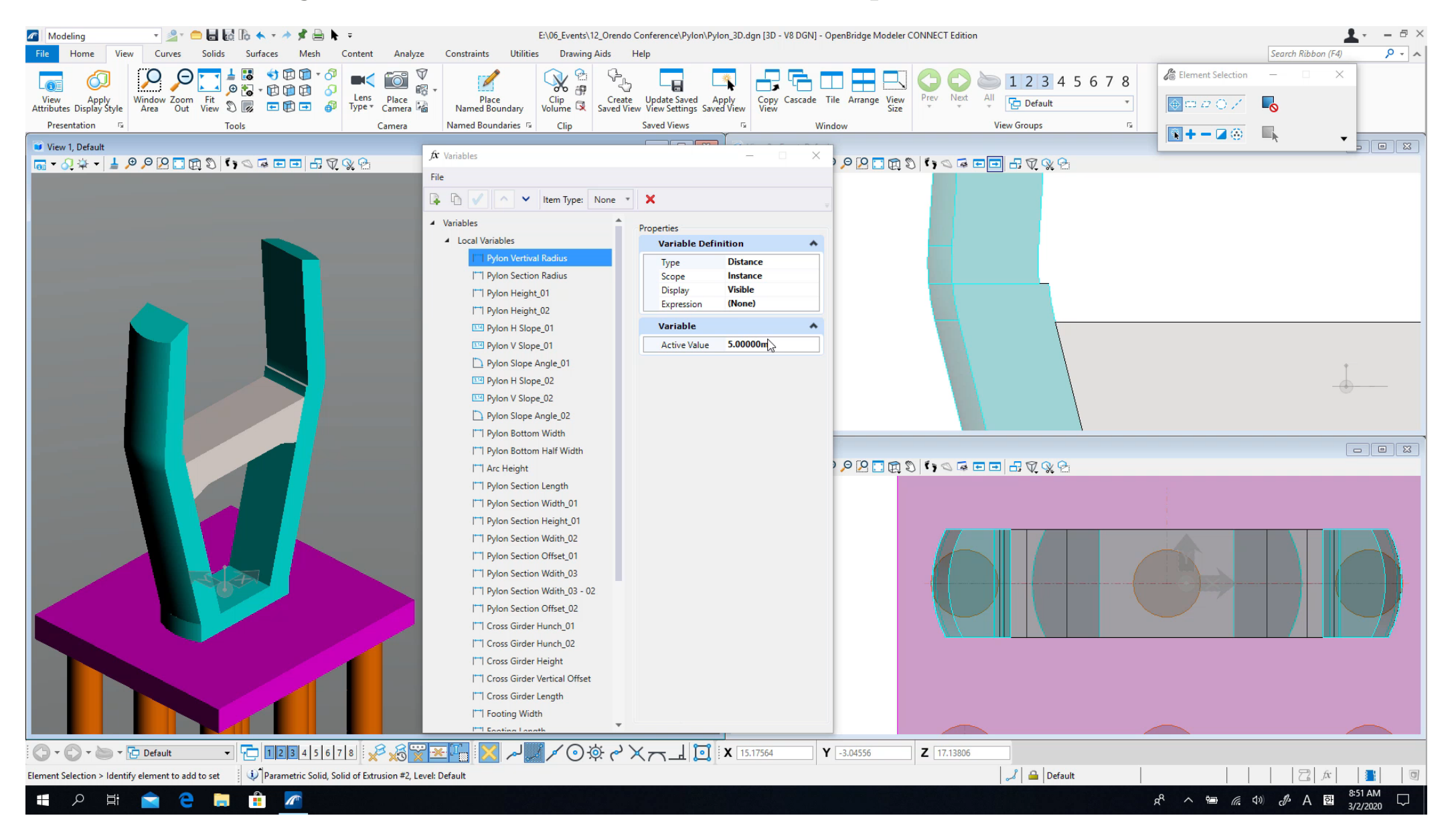

## **Library of Functional Components**

- Install Path
  - C:\ProgramData\Bentley\OpenBridg e Modeler CE10.12\Configuration \Organization-Civil\\_Bridge Default Standards - Imperial\OpenBridge Modeler\Bridge Templates\ Functional Components
- Parametric Cells:
  - Inclined Columns Pier
  - Flared Wing Wall Abutment (< 75 degrees)</li>
  - Flared Wing Wall Abutment (75-90 degrees)
  - U Type Abutment (2)
  - Ribbed Slab Abutment (China)

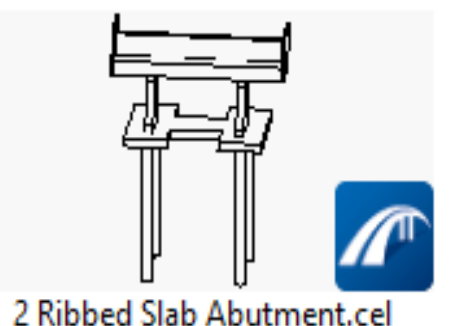

2 Ribbed Slab Abutment.cel

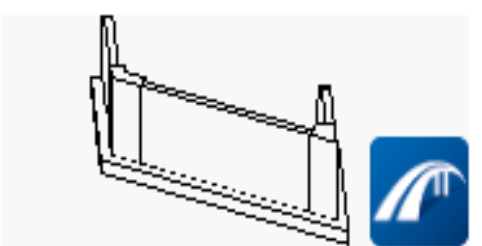

BD-622M 1-75 degree-80ft\_length.cel

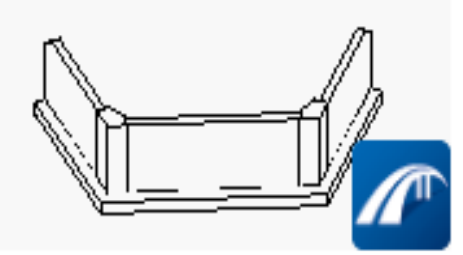

BD-624M 1-89 degree.cel

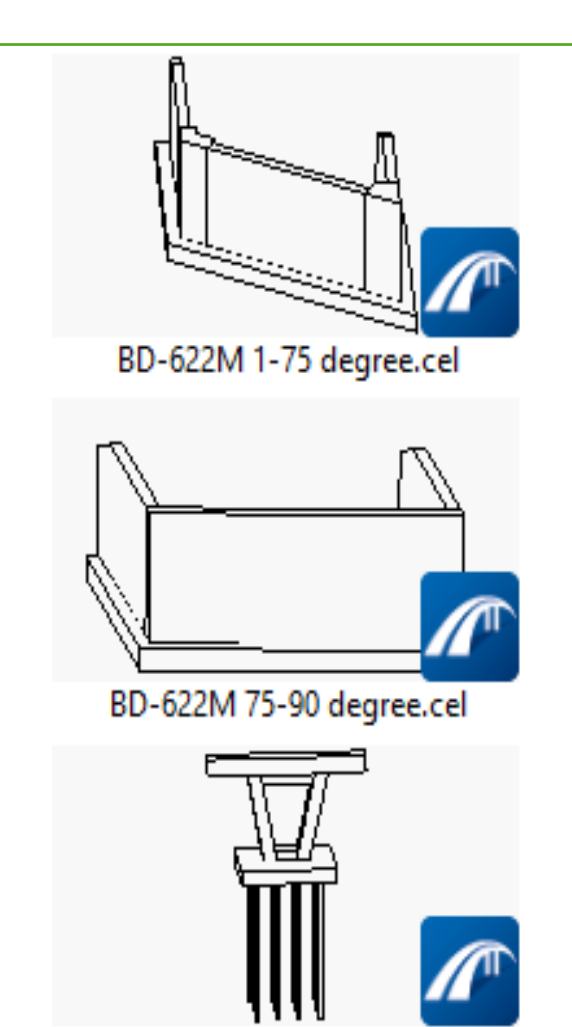

6

Inclined Columns Pier.cel

### **Place Custom Piers**

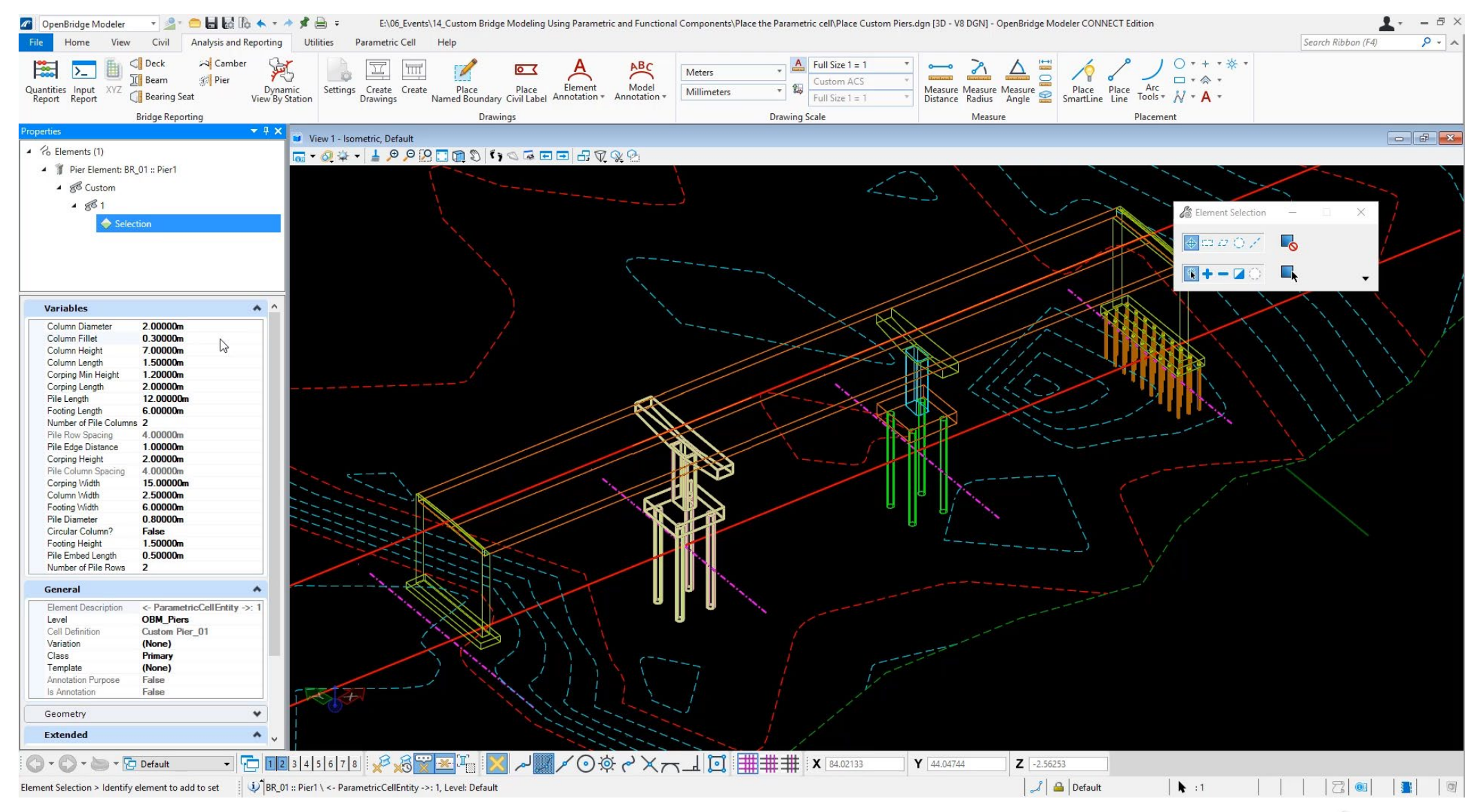

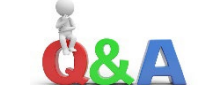

**Bentley**<sup>®</sup>